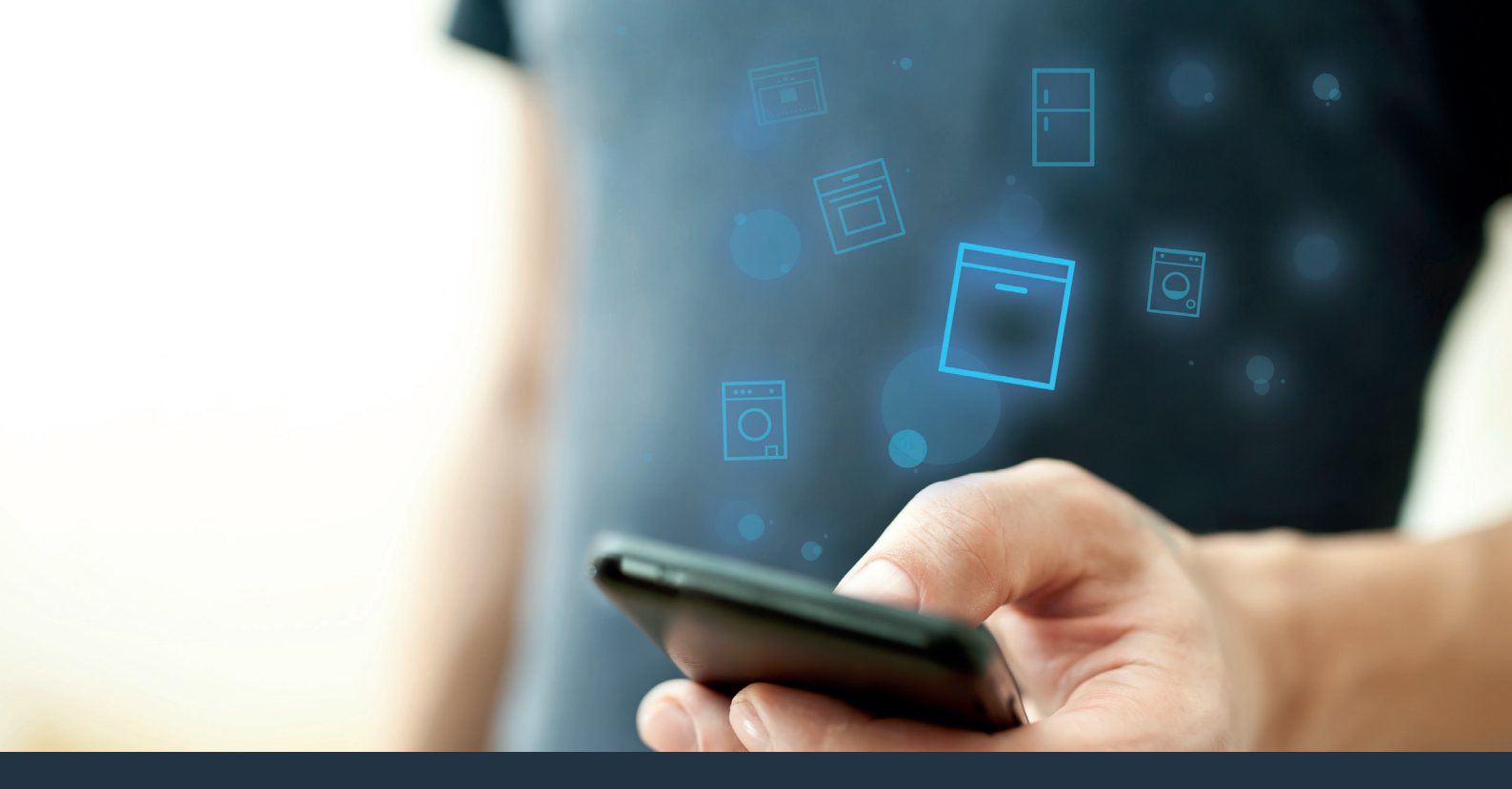

## Forbind din opvaskemaskine – med fremtiden.

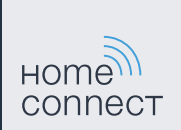

## Home Connect. En app til det hele.

Home Connect er den første app, som vasker og tørrer, skyller, bager, brygger kaffe og kigger i køleskabet for dig. Forskellige husholdningsapparater, forskellige mærker – Home Connect sammenkobler og gør mobil.

For dig er det ensbetydende med mange nye muligheder, så dit liv bliver mere behageligt. Udnyt de komfortable serviceydelser, find smarte informationstilbud, og få klaret husholdningsarbejdet ganske nemt over smartphone eller tablet-pc. Kort sagt: hjertelig velkommen til en ny hverdagsfølelse.

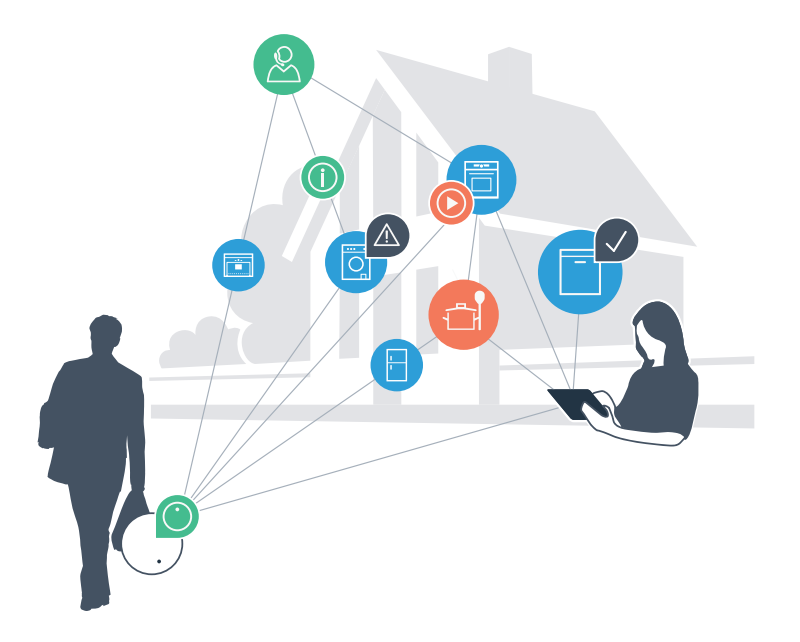

# Din nye hverdagsfølelse.

### Mere behageligt.

Med Home Connect styrer du dine husholdningsapparater, hvornår du vil, hvor du vil. Ganske nemt og intuitivt via smartphone eller tablet-pc. Du spares for omveje og ventetider, og du har ganske enkelt mere tid til ting, som er vigtige for dig.

#### Nemmere.

Du kan nemt udføre betjeningsindstillinger som signallyde eller individuelle programmer i appen på den overskuelige touchscreen. Det er endnu nemmere og mere nøjagtigt end på selve apparatet, og du har alle data, brugsvejledninger og mange vejledningsvideoer lige ved hånden.

### Mere sammenkoblet.

Bliv inspireret, og opdag de mange ekstratilbud, som er tilpasset nøjagtigt til dine apparater: opskrifter, tips om brug af apparatet og meget mere. Du kan til hver en tid bestille passende tilbehør med få klik.

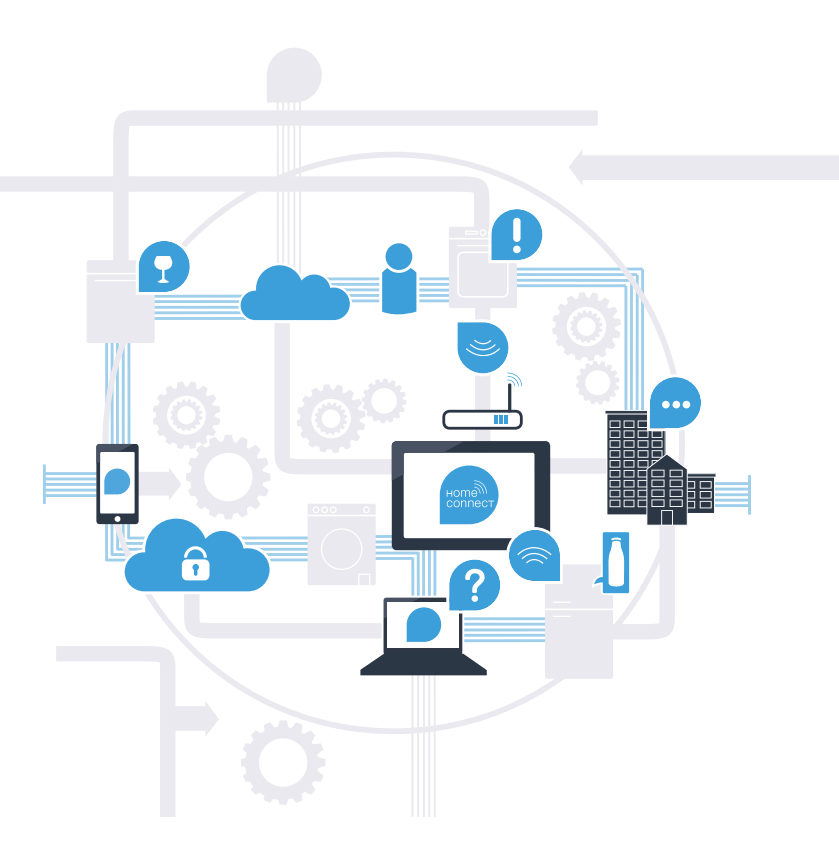

# Med Home Connect kan din opvaskemaskine meget mere.

Nu kan du styre din opvaskemaskine, når du er på farten, og du får mere tid til ting, som er vigtige for dig! På de næste sider kan du se, hvordan du forbinder din opvaskemaskine med den fremtidsorienterede Home Connect-app, og hvordan du kan nyde godt af mange andre fordele. Alle vigtige informationer om Home Connect findes på **www.home-connect.com** 

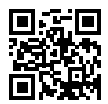

# Hvad skal du bruge for at forbinde din opvaskemaskine med Home Connect?

- Din smartphone eller tablet-pc er forsynet med styresystemets aktuelle version.
- Du kan modtage hjemmenetværket (WLAN) på opvaskemaskinens opstillingssted.
  Dit hjemmenetværks (WLAN) navn og adgangskode:

Netværksnavn (SSID):

Adgangskode (Key):

- Hjemmenetværket er forbundet til internettet, og WLAN-funktionen er aktiveret.
- Din opvaskemaskine er pakket ud og tilsluttet.

# Trin 1: Opret Home Connect-appen

D

A Åbn App Store (Apple-apparater) eller Google Play Store (Android-apparater) på din smartphone eller tablet-pc.

Indtast søgebegrebet "Home Connect". (В

Vælg Home Connect-appen, og installer den på din smartphone eller tablet-pc.

Start appen, og opret adgang til Home Connect. Appen leder dig gennem tilmeldingsprocessen. Noter til sidst din e-mailadresse og din adgangskode.

Adgangsdata til Home Connect:

F-mail:

Adgangskode:

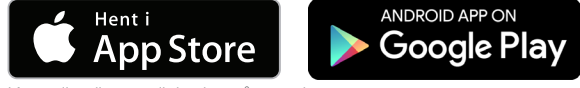

Kontroller tilgængeligheden på www.home-connect.com

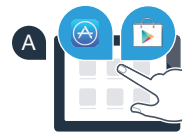

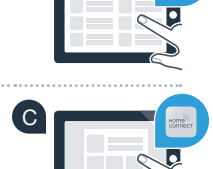

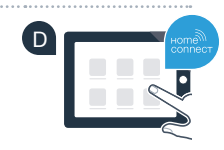

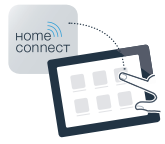

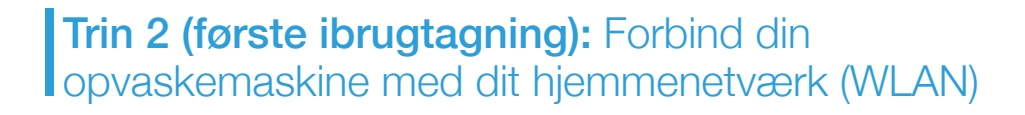

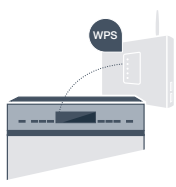

Tænd for opvaskemaskinen.

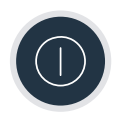

B Kontroller, om din hjemmenetværksrouter har en WPS-funktion (automatisk forbindelse) (du kan finde informationer herom i routerens betjeningsvejledning).

Har din router en WPS-funktion (automatisk forbindelse)?

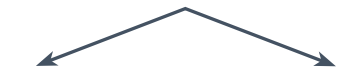

eller

Har din router en WPS-funktion? Fortsæt med trin 2.1 – automatisk forbindelse (WPS).

Har din router ikke nogen WPS-funktion, eller ved du det ikke? Fortsæt med trin 2.2 – manuel forbindelse (profi-modus).

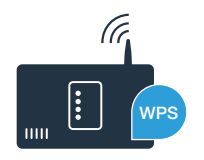

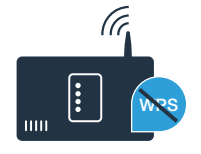

# **Trin 2.1:** Automatisk forbindelse for din opvaskemaskine med dit hjemmenetværk (WLAN)

- Tryk på fjernstarttasten på din opvaskemaskine for at starte Home Connect-assistenten.
- Følg anvisningerne i displayet på din opvaskemaskine, og bekræft med tasten "+", indtil "Tryk på WPS knappen på routeren" vises i displayet.
- Aktiver WPS-funktionen på din hjemmenetværksrouter inden for de næste 2 minutter. (Nogle routere har f.eks. en WPS-/WLAN-knap. Informationer herom findes i routerens betjeningsvejledning).
- Hvis der er oprettet forbindelse, vises "Netværks login Udført" og "Forbind med app" i displayet på opvaskemaskinen. Fortsæt med trin 3.

l displayet vises meddelelsen: "Netværks login Mislykket".

Der kunne ikke oprettes forbindelse inden for 2 minutter. Kontroller, om din opvaskemaskine befinder sig inden for hjemmenetværkets (WLAN) rækkevidde, og gentag eventuelt processen, eller udfør manuel forbindelse som under trin 2.2.

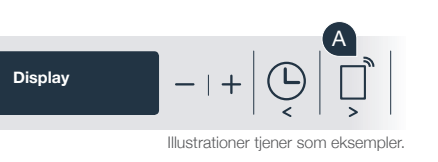

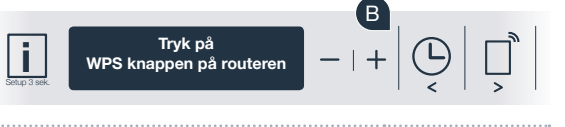

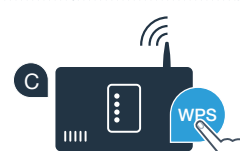

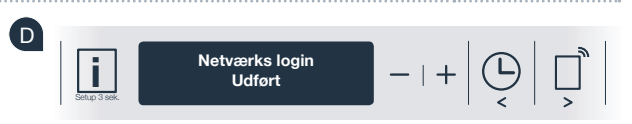

-?

# **Trin 2.2:** Manuel forbindelse for din opvaskemaskine til dit hjemmenetværk (WLAN)

Ved manuel forbindelse opbygger din opvaskemaskine et eget WLAN-netværk (Access Point), som du kan vælge med din smartphone eller tablet-pc.

- Tryk vedvarende på info-/setuptasten på din opvaskemaskine i 3 sekunder.
- Bladr med tasten "<" eller ">", indtil "Wi-Fi Inaktiveret" vises i menuen i displayet.
- Tryk på tasten "+" for at tænde Wi-Fi-funktionen. Nu står der "Wi-Fi Aktiveret" i displayet. Så snart Wi-Fi-funktionen er aktiveret, skal du ikke udføre denne proces igen.
- Bladr med tasten "<" eller ">" i menuen, indtil "Netværks login" vises i displayet.
- Tryk på tasten "-" for manuelt netværkslogin.
- **"Forbind din mobilenhed med Home Connect netværket"** vises i displayet. Din opvaskemaskine har nu oprettet et eget WLANnetværk (SSID) "HomeConnect", som du kan få adgang til med din smartphone eller tablet-pc.

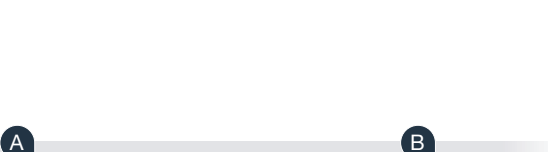

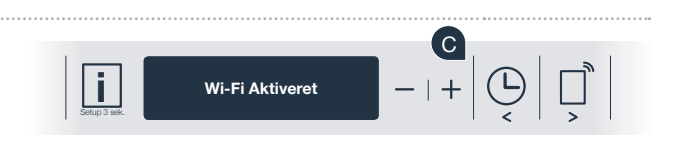

Display

Home Connect netværket

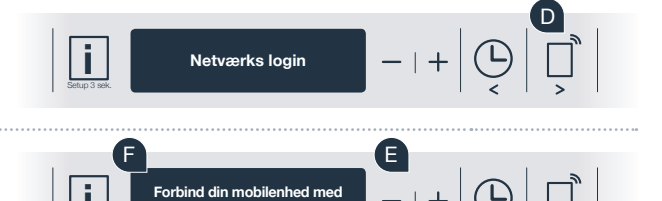

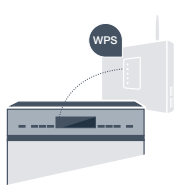

G Skift hertil til den generelle indstillingsmenu på din smartphone eller tablet-pc (mobilenhed), og åbn WLAN-indstillingerne.

Forbind din smartphone eller tablet-pc med WLAN-netværket (SSID) "HomeConnect" (WLAN-adgangskoden [Key] er "HomeConnect"). Forbindelsesprocessen kan tage op til 60 sekunder!

Efter korrekt forbindelse kan du åbne Home Connect-appen på din smartphone eller tablet-pc.

Appen søger nu efter din opvaskemaskine i nogle sekunder. Når opvaskemaskinen (husholdningsapparat) er fundet, skal du indtaste netværksnavnet (SSID) og adgangskoden (Key) til dit eget hjemmenetværk (WLAN) i de pågældende felter.

Tryk derefter på "Overfør til husholdningsapparat".

Fortsæt med trin 3.

"Netværksforbindelse Udført" vises nu i displayet på din opvaskemaskine.

Hvis der ikke kunne oprettes forbindelse, skal du trykke vedvarende på starttasten på din opvaskemaskine i 3 sekunder. Start derefter manuelt netværkslogin for din opvaskemaskine igen fra punkt

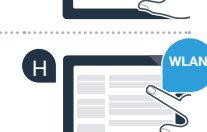

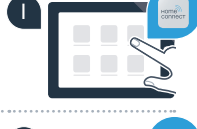

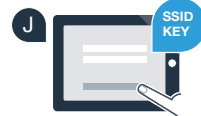

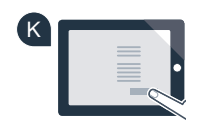

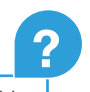

# **Trin 3:** Forbind din opvaskemaskine med Home Connect-appen

- A Tryk på tasten "+" på din opvaskemaskine. (Ved automatisk netværkslogin bortfalder dette trin.)
- I displayet på din opvaskemaskine står der nu "Forbind med app" eller "Bekræft forbindelse med app".
- Tryk på tasten "+" på din opvaskemaskine for at starte processen.
- D Du har nu 2 minutter til at tilføje din opvaskemaskine til Home Connect-appen på din smartphone eller tablet-pc, så snart den vises der.
- Hvis opvaskemaskinen ikke vises automatisk, skal du trykke på **"Søg husholdningsapparat"** og derefter på **"Forbind husholdningsapparat"** i appen.
  - Følg de sidste anvisninger i appen for at bekræfte forbindelsen og afslutte processen.

Anvendelsestip: Hvis du ønsker at starte apparatet via appen, skal du trykke på fjernstarttasten på opvaskemaskinen (se grafikken til højre). Når funktionen er aktiveret, blinker der nu et lys oven over tasten.

Du har forbundet din opvaskemaskine korrekt. Nu kan du bruge alle fordele ved Home Connect-appen!

### Forbindelse Mislykket:

Sørg for, at din smartphone eller tablet-pc befinder sig i hjemmenetværket (WLAN). Gentag fremgangsmåderne i trin 3.

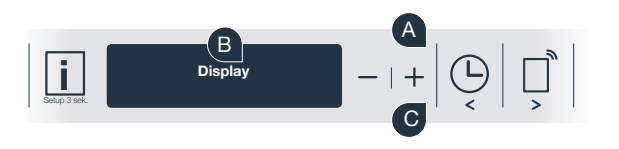

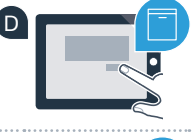

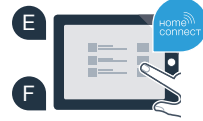

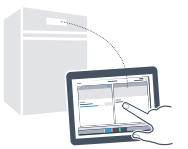

## Hjemme hos dig er fremtiden allerede begyndt.

Din nye opvaskemaskine med Home Connect-funktion er en del af den nye generation af sammenkoblede husholdningsapparater. Vidste du, at der også findes andre husholdningsapparater med Home Connect-funktion? Foruden din opvaskemaskine kan du for fremtiden også fjernstyre og -betjene ovne, køleapparater, fuldautomatiske kaffemaskiner, vaskemaskiner eller tørretumblere fra udvalgte europæiske producenter. Få mere at vide om fremtidens husholdningsarbejde og de mange fordele, som den sammenkoblede husholdning giver: www.home-connect.com

### Din sikkerhed – vores højeste prioritet.

#### Datasikkerhed:

Udveksling af data sker altid krypteret. Home Connect opfylder de højeste sikkerhedsstandarder, og appen er TÜV Trust IT-certificeret. Du kan finde flere oplysninger om databeskyttelse på www.home-connect.com

### Apparatsikkerhed:

Overhold sikkerhedshenvisningerne i apparatets brugsanvisning, så en sikker drift af apparatet med Home Connect-funktion garanteres.

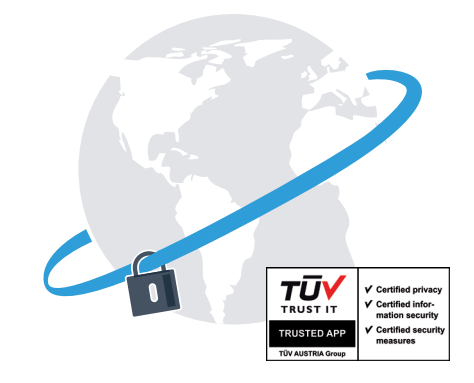

Nyd friheden til at forme din hverdag, som du forestiller dig det.

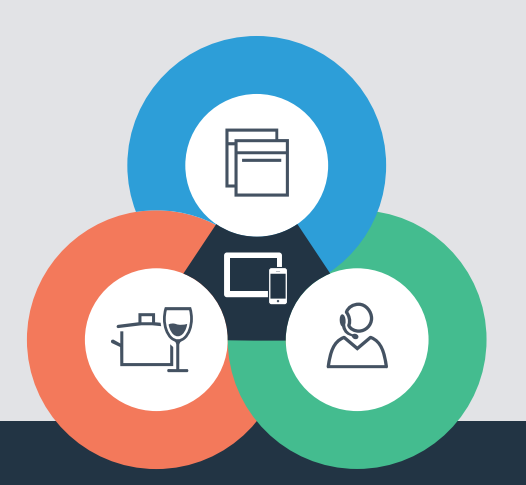

Har du spørgsmål, eller vil du kontakte Home Connect Service Hotline? Så besøg os på www.home-connect.com

9001126453

#### Home Connect er en service fra Home Connect GmbH

Apple App Store og iOS er mærker tilhørende Apple Inc. Google Play Store og Android er mærker tilhørende Google Inc. Wi-Fi er et mærke tilhørende Wi-Fi Alliance TÜV-teststemplet er baseret på en certificering fra TÜV Trust IT GmbH Virksomhedsgruppe TÜV AUSTRIA